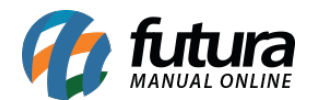

## 1 - Novo campo no Prazo da Fatura

### Caminho: <u>Cadastro > Financeiro > Prazo Fatura</u>

Nesta versão foi adicionado um novo campo denominado como *Valor mínimo para uso*, onde o usuário poderá definir um valor mínimo para o uso do prazo, conforme o exemplo abaixo:

| Cadastro de Prazos da Fatura 🗴 |                   |          |                 |                   |  |
|--------------------------------|-------------------|----------|-----------------|-------------------|--|
| Novo [F2]                      | Editar [F3]       | Excluir  | Gravar [F       | 10] Cancelar [F9] |  |
| Consulta Prir                  | ncipal            |          |                 |                   |  |
| Cod. Interno                   | 2                 |          |                 |                   |  |
| Status                         | Ativo             | ~        |                 |                   |  |
| Descricao                      | 30 / 60 / 90      |          |                 |                   |  |
| Тіро                           | Corrido           | V Tipo E | Baixa Manual    | ~                 |  |
| Tipo Conta                     | Todos             | ✓ Valor  | minimo para uso | 200,00            |  |
| Dias                           |                   | ^        |                 |                   |  |
|                                | 30                |          |                 |                   |  |
|                                | 90                |          |                 |                   |  |
|                                |                   |          |                 |                   |  |
|                                |                   | ~        |                 |                   |  |
| Para excluir                   | pressione "Delete | •        |                 |                   |  |

# 2 - IPI Embutido no Valor Unitário

# Caminho: <u>Configurações > Parâmetros > Aba Pedido de Venda</u>

Foi adicionado uma nova opção no parâmetro utiliza IPI Embutido no Valor Unitário, denominado como *Sim, valor da tabela de preço*.

Com essa opção ativada ao inserir um item na venda o campo Valor C/ IPI já irá ser preenchido automaticamente com o valor da tabela de preço indicada no pedido de venda. Esse valor na tabela de preço deverá ser cadastrado considerando o valor de IPI ao valor unitário do produto.

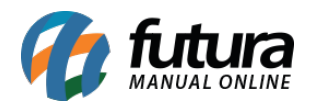

| Par                                                                                                    | Parametros Gerais ×                                                                                       |                         |                        |                         |                    |                               |                                                |  |
|----------------------------------------------------------------------------------------------------|----------------------------------------------------------------------------------------------------|-------------------------|------------------------|-------------------------|--------------------|-------------------------------|------------------------------------------------|--|
| Edit                                                                                                    | Editar [F3] Gravar [F10] Cancelar [F9] Carregar do Repositorio - Resquisar [F12]                          |                         |                        |                         |                    |                               |                                                |  |
| 1 - Geral 2 - PDV 3 - Loja Virtual<br>1 - Geral 2 - Pedido de Venda 3 - Pedido de Compra 4 - Vendedor 5 - Produto 6 - NFE 7 - NFE Servico 8 - Fiscal |                                                                                                    |                         |                        |                         |                    |                               |                                                |  |
| 16 - Ut                                                                                                    | 16 - Utiliza IPI embutido no valor unitario Sim, valor da tabela de preço 🗸 🖓                             |                         |                        |                         |                    |                               |                                                |  |
| Itens Out                                                                                                    | Itens Outras Informacoes Codigo Serie Dados do Cancelamento Campos Adicionais (Alt + A) Anexos(0) Entrega |                         |                        |                         |                    |                               |                                                |  |
| Novo                                                                                                    | Cod. de Barras                                                                                            | 2100002016530           | Referencia. A23BCDEFG  | 1 MILLION LUCKY MASCULI | NO EAU DE TOILETTE | Estoque 100                   | CX 100,00 UNID                                 |  |
| [Ctrl+N]                                                                                                    | Qtde. UNID 🔎                                                                                              | 1,00 Valor C/ IPI UNID  | 82,50000 Fator Convers | :ao                     | 1,00               | VI. Un. Custo 48,90           | Ultimo Valor de Venda                          |  |
| Coltar                                                                                                    | Qtde. CX                                                                                                  | 1,00 Valor C/ IPI CX    | 82,50000 % Desc        | 0,00 VI. Desc           | 0,00               | Descricao Item [Ctrl+D]       | Observacao Item [Ctrl+O]                       |  |
| EXOUR                                                                                                    | Frete                                                                                                    | 0,00 Seguro             | 0,00 % IPI             | 10,00000 VI. IPI        | 7,50               | Gravar [Ctrl+G]               | Cancelar [Ctrl+L] Mais Opcoes -                |  |
|                                                                                                    | Subst. Trib. Base                                                                                         | 0,00 Subst. Trib. Valor | 0,00 FCP ST Base       | 0,00 FCP ST Valor       | 0,00               |                               |                                                |  |
| Seq.                                                                                                    | Codigo                                                                                                    | Referencia              | Produto                | Qtde. VIr.Unitario      | Total Item % Desc. | VI. Desc. % Acresc. VI. Acres | % IPI VI. IPI Total Geral Total Geral Unitario |  |

# 3 - Vendedor Usuário Logado

## **Caminho:** <u>Configurações > Parâmetros > Aba Vendedor</u>

Nesta versão foi adicionado uma nova opção no parâmetro Modulo de Vendedor denominado como *Normal / Usuário Logado*. Com essa opção ativada, ao iniciar um novo pedido, seja pelo Futura Server ou pelo PDV é verificado se o usuário logado é um vendedor, se sim, será indicado esse vendedor automaticamente no Pedido de Venda.

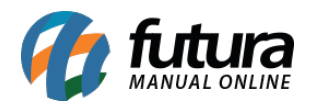

| Parametros Gerais 🗙              |                                                                                  |  |  |  |
|----------------------------------|----------------------------------------------------------------------------------|--|--|--|
| Editar [F3] Gravar               | [F10] Cancelar [F9] Carregar do Repositorio 🔻 🔍 Pesquisar [F12]                  |  |  |  |
| 1 - Geral 2 - PDV 3 - Loja Virt  | ual                                                                              |  |  |  |
| 1 - Geral 2 - Pedido de Venda    | 3 - Pedido de Compra 4 - Vendedor 5 - Produto 6 - NFE 7 - NFE Servico 8 - Fiscal |  |  |  |
| Geral                            |                                                                                  |  |  |  |
| 1 - Vendedor obrigatorio         | Não 🗸 (Para cada Venda)                                                          |  |  |  |
| 2 - Utiliza vendedor externo     | Não 🗸 🕜                                                                          |  |  |  |
| 3 - Vendedor externo obrigatorio | Não 🗸 (Para cada Venda)                                                          |  |  |  |
| 4 - Validar vendedor com senha   | Não 🗸 🕜 (Para cada Venda)                                                        |  |  |  |
| 5 - Modulo de vendedor           | Normal/Usuário logado 🛛 🗸 🕜                                                      |  |  |  |
| Visualização Vendas/Clientes     | Normal<br>Por Item/ Usuário logado<br>Por Item/ Selecionar ao editar             |  |  |  |
| 6 - Cliente                      | Cliente     Normal/Usuário logado                                                |  |  |  |
| 7 - Venda                        | Clientes do grupo de venda 🗸 🕜                                                   |  |  |  |

# 4 - Novo campo para inserir Local de Prestação

## Caminho: <u>Fiscal > NFS-e (Nota Fiscal Eletrônica de Serviços) > Cadastro</u>

Nesta versão foi adicionado um novo campo na tela da digitação da Nota Fiscal de Serviço denominado como *Local de Prestação*, onde será possível selecionar a cidade que será prestado o serviço.

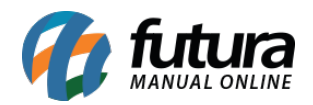

| Digitação de N                                                                                                    | lota Fiscal Ser | iço Munici                                                | pal ×                                    |                                                |                                                                                                    |             |                              |                                                     |                              |                                             |                                      |                                                               |                              |
|----------------------------------------------------------------------------------------------------|-----------------|-----------------------------------------------------------|------------------------------------------|------------------------------------------------|----------------------------------------------------------------------------------------------------|-------------|------------------------------|-----------------------------------------------------|------------------------------|---------------------------------------------|--------------------------------------|---------------------------------------------------------------|------------------------------|
| Novo [F2]                                                                                                    | Editar [F3]     | Ex                                                        | cluir                                    | Gravar                                         | [F10] C                                                                                               | Cancelar [F | =9]                          | Cancelar Nota                                       | Gerar                        | Im                                          | primir                               |                                                               |                              |
| Consulta Digita                                                                                                    | acao            |                                                           |                                          |                                                | 1.5                                                                                                   |             |                              |                                                     |                              |                                             |                                      |                                                               |                              |
| Empresa                                                                                                    | 1               | EMPRESA                                                   | LUCRO PRE                                | ESUMIDO FANTA                                  | SIA                                                                                                   | SP          | Situacao                     | Aguardan                                            | do Status                    | 1                                           | Ativa                                | Emissao                                                       | Propria                      |
| Cliente/Fornecedor                                                                                                    | 3003            | 3003 😱 185.626.695-80 CLIENTE TESTE2 AC Data Emissao      |                                          |                                                |                                                                                                    |             |                              | 26                                                  | /11/2020 16:21:45            |                                             |                                      |                                                               |                              |
| Tabela de Preco                                                                                                    | 1               | TABELA 1 Data Competencia 26/                             |                                          |                                                |                                                                                                    |             |                              | /11/2020 16:21:45                                   |                              |                                             |                                      |                                                               |                              |
| Nº Nota                                                                                                    |                 | O Serie RPS                                               |                                          | No                                             | RPS                                                                                                   |             | 0                            | Tipo RPS                                            | RPS                          | ~                                           |                                      |                                                               |                              |
| Servico [Alt + S]                                                                                                    | (Itens da Not   | a [Alt + I]                                               | Outras Inf                               | formacoes [Alt +                               | O] Lote                                                                                               | [Alt + L]   | Dados d                      | o Cancelamento                                      |                              |                                             |                                      |                                                               |                              |
| ista Nacional                                                                                                    |                 | 9                                                         |                                          |                                                |                                                                                                    |             |                              |                                                     |                              |                                             |                                      |                                                               |                              |
| ista Municipal                                                                                                    |                 | 103 0                                                     | TECTE                                    |                                                |                                                                                                    |             |                              |                                                     |                              |                                             |                                      |                                                               |                              |
|                                                                                                    | 11              | 102                                                       | IESIE                                    |                                                |                                                                                                    |             |                              |                                                     |                              |                                             |                                      |                                                               |                              |
| local de Prestacao<br>Descricao dos Servio                                                                            | cos tes         | 545803 💊                                                  | SANTA BAH                                | RBARA D'OESTE                                  |                                                                                                    |             |                              |                                                     |                              |                                             |                                      |                                                               | ^                            |
| ocal de Prestacao<br>Descricao dos Servio                                                                             | cos tes         | e01                                                       | SANTA BAI                                | RBARA D'OESTE                                  |                                                                                                    |             |                              |                                                     |                              |                                             |                                      |                                                               |                              |
| Local de Prestacao<br>Descricao dos Servio<br>Tino de ISS                                                             | cos tes         | e01                                                       | SANTA BAI                                | RBARA D'OESTE                                  |                                                                                                    |             |                              |                                                     |                              |                                             |                                      |                                                               | >                            |
| Local de Prestacao<br>Descricao dos Servio<br>Fipo de ISS<br>Base ISS                                                 | cos tes         | 0,00                                                      | % ISS                                    | RBARA D'OESTE                                  | ) Valor ISS                                                                                           |             | 0.00                         | Base INSS                                           | 0,00                         | % INSS                                      | 0,000                                | 30 Valor INS                                                  | >                            |
| iocal de Prestacao<br>Descricao dos Servio<br>Fipo de ISS<br>Base ISS<br>Base PIS                                     | cos tes         | e01                                                       | SANTA BAI<br>% ISS<br>% PIS              | RBARA D'OESTE                                  | Valor ISS<br>Valor PIS                                                                                |             | 0,00                         | Base INSS<br>Base COFINS                            | 0,00                         | % INSS<br>% COFINS                          | 0,000                                | 00 Valor INS                                                  | 0,0<br>INS 0,0               |
| Local de Prestacao<br>Descricao dos Servio<br>Fipo de ISS<br>Base ISS<br>Base PIS<br>Base CSLL                        | cos tes         | e01                                                       | % ISS<br>% PIS<br>% CSLL                 | RBARA D'OESTE                                  | <ul> <li>Valor ISS</li> <li>Valor PIS</li> <li>Valor CSLL</li> </ul>                                  |             | 0,00                         | Base INSS<br>Base COFINS<br>Base IRRF               | 0,00                         | % INSS<br>% COFINS<br>% IRRF                | 0,0000                               | 0 Valor INS<br>0 Valor COF<br>00 Valor IRRI                   | 5 0,0<br>INS 0,0<br>= 0,0    |
| Local de Prestacao<br>Descricao dos Servio<br>Fipo de ISS<br>Base ISS<br>Base PIS<br>Base CSLL<br>Deducao             | cos tes         | 0,00<br>0,00<br>0,00<br>0,00<br>0,00                      | % ISS<br>% PIS<br>% CSLL<br>Credito      | RBARA D'OESTE                                  | <ul> <li>Valor ISS</li> <li>Valor PIS</li> <li>Valor CSLI</li> <li>Tt. service</li> </ul>             | L           | 0,00<br>0,00<br>0,00<br>0,00 | Base INSS<br>Base COFINS<br>Base IRRF<br>Total Nota | 0,00<br>0,00<br>0,00<br>0,00 | % INSS<br>% COFINS<br>% IRRF<br>Tt. Liquido | 0,0000<br>0,0000<br>0,0000<br>0,0000 | 0 Valor INSS<br>0 Valor COF<br>00 Valor IRRI<br>00 Valor IRRI | ><br>0,0<br>INS 0,0<br>= 0,0 |
| Local de Prestacao<br>Descricao dos Servio<br>Fipo de ISS<br>Base ISS<br>Base PIS<br>Base CSLL<br>Deducao<br>Dperacao | cos tes         | 0,00<br>0,00<br>0,00<br>0,00<br>0,00<br>0,00<br>em Deduçã | % ISS<br>% PIS<br>% CSLL<br>Credito<br>0 | 0,0000<br>0,0000<br>0,0000<br>0,0000<br>0,0000 | <ul> <li>Valor ISS</li> <li>Valor Valor Valor OSL</li> <li>Valor CSLL</li> <li>Tt. service</li> </ul> | L           | 0,00<br>0,00<br>0,00<br>0,00 | Base INSS<br>Base COFINS<br>Base IRRF<br>Total Nota | 0,00<br>0,00<br>0,00<br>0,00 | % INSS<br>% COFINS<br>% IRRF<br>Tt. Liquido | 0,0000<br>0,0000<br>0,0000<br>0,0000 | 0 Valor INS<br>0 Valor COF<br>00 Valor IRRI<br>10             | ><br>><br>0,0<br>INS 0,0     |

# **5 - GNRE DIFAL / GNRE RJ**

**Caminho:** <u>Configurações > Parâmetros por Empresa > Aba Avançadas > NF-e</u>

Nesta versão foi adicionado um novo parâmetro para habilitar geração do GNRE online para Difal, a emissão será pelo mesmo botão da GNRE normal.

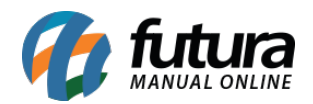

| Parametros Por Empresa 🗴            |                                                                                                    |  |  |  |  |  |  |
|-------------------------------------|----------------------------------------------------------------------------------------------------|--|--|--|--|--|--|
| Editar [F3] Excluir                 | Gravar [F10] Cancelar [F9] Sesquisar [F12]                                                           |  |  |  |  |  |  |
| Consulta Configuracoes Avancadas    |                                                                                                    |  |  |  |  |  |  |
| 1 EMPRESA LUCRO PRES                | JMIDO RAZAO SOCIAL                                                                                   |  |  |  |  |  |  |
| 1 - Empresa 2 - Geral 3 - Nota F    | scal Servico 4 - Nota Fiscal Outros 5 - Impressos 6 - NF-e 7 - NFP 8 - NFC-e 9 - Certificado Digital |  |  |  |  |  |  |
| 1 - Serie/NF-e                      | 43 20 - Logo da Empresa para o Danfe                                                                 |  |  |  |  |  |  |
| 2 - Ultimo Numero Impresso          | 10500                                                                                                |  |  |  |  |  |  |
| 3 - Formato Impressao do Danfe      | Retrato V                                                                                            |  |  |  |  |  |  |
| 4 - Layout                          | 4.00 V                                                                                               |  |  |  |  |  |  |
| 5 - Indicacao Presenca Padrao       | Nenhum V Excluir                                                                                     |  |  |  |  |  |  |
| 6 - NF-e Operacao Finalidade Padrao | Nenhum 🗸                                                                                             |  |  |  |  |  |  |
| 7 - Forma Emissao Padrao            | Normal 🗸                                                                                             |  |  |  |  |  |  |
| 8 - Imprimir o Nro do Pedido        | Não 🗸                                                                                                |  |  |  |  |  |  |
| 9 - Identificacao de Ambiente       | Homologacao 🗸                                                                                        |  |  |  |  |  |  |
| 10 - Ultiliza Danfe de Importacao   | Sim                                                                                                  |  |  |  |  |  |  |
| 11 - Modelo de Layout da Danfe      | Novo                                                                                                 |  |  |  |  |  |  |
| 12 - Endereco de Entrega na Nfe     | Endereço Principal 🗸                                                                                 |  |  |  |  |  |  |
| 13 - E-Mail Padrao Para Envio       | 203 GEMAIL TESTE                                                                                     |  |  |  |  |  |  |
| 14 - Repositorio                    | C:\Futura\NFE                                                                                        |  |  |  |  |  |  |
| 15 - Logo da Empresa para o Danfe   |                                                                                                    |  |  |  |  |  |  |
| 16 - Carregar certificados do tipo  | Instalado V                                                                                          |  |  |  |  |  |  |
| 17 - Utiliza GNRE Online            | Não                                                                                                  |  |  |  |  |  |  |
| 18 - Layout GNRE                    | Layout 2.00                                                                                          |  |  |  |  |  |  |
| 19 - Gera GNRE Online para DIFAL    | Sim                                                                                                  |  |  |  |  |  |  |
| 20 - Cod. CSRT                      |                                                                                                    |  |  |  |  |  |  |

Obs. Agora será possível também emitir a GNRE online para o estado do RJ.

#### 6 - Nova tela de acompanhamento do Processo de Vendas

#### **Caminho:** <u>Vendas > Processo de Vendas > Acompanhar Processos</u>

Foi adicionado uma nova tela onde será exibido todas as abas referentes a cada processo de venda realizado. Cada aba possui suas próprias funções, podendo reiniciar o processo, trocar responsável, finalizar separação e filtrar as pesquisas de uma forma detalhada na aba Geral.

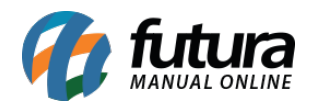

L

| Finar  | ceira Separacao Bai   | ka Conferencia Faturamento Conferenc   | ia Entrega 🏹 | Controle Entrega | Geral  |         |         |           |
|--------|-----------------------|----------------------------------------|--------------|------------------|--------|---------|---------|-----------|
| Atuali | ar                    |                                        |              |                  |        |         |         |           |
| ID     | Nro. Pedido Nro. Nota | Razao Social                           | Dt. Emissao  | Situacao         | Total  | Status  | Empresa | Separador |
| 2494   | 3 249203              | ADMINISTRADORA DE CARTOES SICREDI LTDA | 20/05/2020   | SEPARAÇÃO        | 154,60 | Aberto  | 1       | FUTURA    |
| 2493   | 3 249103              | ADMINISTRADORA DE CARTOES SICREDI LTDA | 20/05/2020   | SEPARAÇÃO        | 233,24 | Aberto  | 1       | FUTURA    |
| 24910  | 3 248803              | ADMINISTRADORA DE CARTOES SICREDI LTDA | 20/05/2020   | SEPARAÇÃO        | 154,60 | Aberto  | 1       | FUTURA    |
| 2389   | 3 239903              | ADMINISTRADORA DE CARTOES SICREDI LTDA | 09/04/2020   | SEPARAÇÃO        | 673,44 | Aberto  | 1       | FUTURA    |
| 2386   | 3 239803              | ADMINISTRADORA DE CARTOES SICREDI LTDA | 09/04/2020   | SEPARAÇÃO        | 899,82 | Aberto  | 1       | FUTURA    |
| 23810  | 3 239103              | COLÉGIO ANGLO                          | 18/03/2020   | SEPARAÇÃO        | 3,61   | Aberto  | 1       | FUTURA    |
| 2380   | 3 239003              | COLÉGIO ANGLO                          | 18/03/2020   | SEPARAÇÃO        | 46,91  | Baixado | 1       | FUTURA    |
| 2129   | 3 216003              | CONSUMIDOR                             | 03/12/2019   | SEPARAÇÃO        | 390,00 | Baixado | 1       | FUTURA    |
| 249    | 3 23903               | CONSUMIDOR                             | 29/03/2017   | SEPARAÇÃO        | 100.00 | Aberto  | 1       | FUTURA    |

# 7 - Baixa Automática no Pedido de Compra

### **Caminho:** *Estoque > Pedido de Compras*

Agora será possível configurar a baixa automática para o Pedido de Compra, ao configurar o prazo o sistema já irá abrir a tela de Contas a Pagar na Baixa Simplificada automaticamente para realizar a baixa.

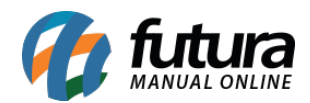

| Cod. Interno                                                                                                    | 1                                                                                                    |                                            |
|----------------------------------------------------------------------------------------------------|----------------------------------------------------------------------------------------------------|--------------------------------------------|
| Status                                                                                                    | Ativo                                                                                                    |                                            |
| Descricao                                                                                                    | 30 DIAS                                                                                                    |                                            |
| Тіро                                                                                                    | Corrido                                                                                                    | Tipo Baixa Automático                      |
| Tipo Conta                                                                                                    | Todos                                                                                                    | Valor minimo para uso 0,00                 |
| Contas a P<br>Valor Tot<br>Conta Co<br>Tipo Paga<br>Operacao<br>Valor do F<br>Historico<br>Data do P<br>Anexo<br>Dar | agar - Baixa Simplificada<br>al <b>49,90</b> Sald<br>rrente 1<br>amento 4<br>Degto. 49,<br>Degto. 49,<br>Degto. 24/11/2020 10:58:08<br>Baixa Cancelar / Voltar | o 49,90<br>BANCO<br>FATURA Cadastrar<br>90 |